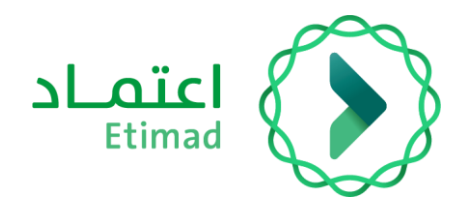

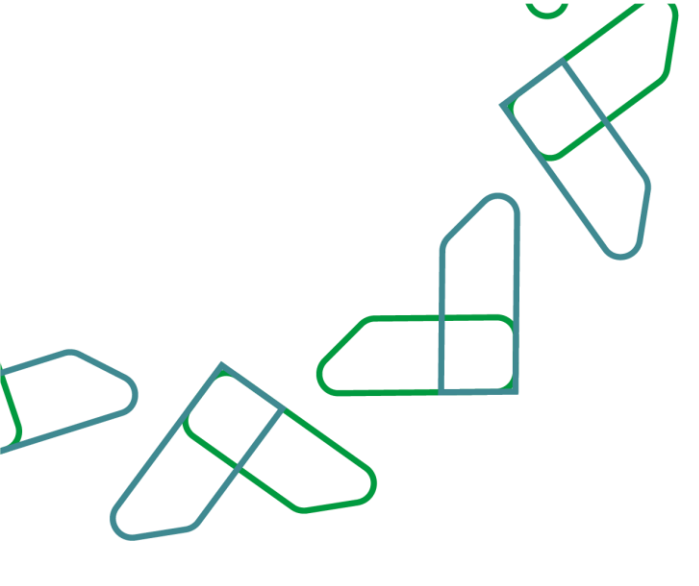

# دليل المستخدم

خدمة المديونيات - تسديد مديونية

التاريخ: فبراير 2024 الإصدار: 1

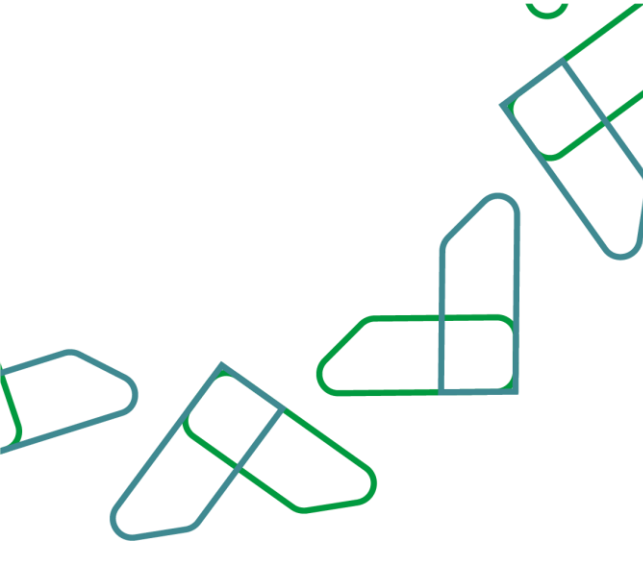

# الفهرس

# خدمة استبعاد مخالفات المقاولين

| المقدمة           | 03 |
|-------------------|----|
| وصف الخدمة        | 03 |
|                   | 03 |
| قواعد العمل       | 04 |
| إرشادات الاستخدام | 05 |

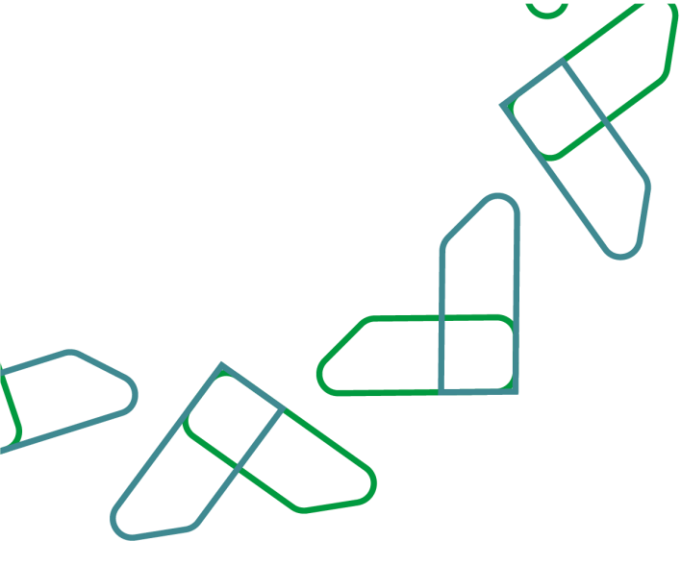

#### مقدمة

خدمة المديونيات هي أحد الخدمات المقدمة على منصة اعتماد، والتي تتيح لمستخدمي الجهة الحكومية بتسجيل المديونيات المسجلة لها على نظام المديونيات لغرض حصرها ومعالجتها وفق نظام إيرادات الدولة واللائحة التنفيذية. وللقطاع الخاص والأفراد وجميع الجهات باستعراض مديونياتهم وتسديد المستحقات.

#### وصف الخدمة

خدمة تتيح للجهات الحكومية بتسجيل مديونية أو مجموعة مديونيات على جهة مدينة: (أفراد – شركة/مؤسسة تملك سجل تجاري – شركة/مؤسسة لا تملك سجل تجاري – جهة حكومية – جهة شبه حكومية) من خلال منصة اعتماد في إدارة المديونيات. بالإضافة الى استعراض المديونيات المسجلة وتحديث بيانات المديونية واعتمادها من قبل أصحاب الصلاحية بالجهة الحكومية، مع متابعة جميع المديونيات المرفوعة على النظام من قبل وكالة الإيرادات بوزارة المالية، حسب ما تضمنه نظام إيرادات الدولة واللوائح التنفيذية.

تهدف هذه الخدمة الى:

- أتمتة إجراءات تسجيل وحصر المديونيات لدى الجهات الحكومية.
  - 2- تسريع وتسهيل مهام متابعة المديونيات بدقة وكفاءة.
  - 3- مطابقة نظام إيرادات الدولة مع خدمات منصة اعتماد.
- 4- استعراض المديونيات المسجلة على المستخدم الفرد أو بالقطاع الخاص أو الجهات الحكومية والشبه حكومية.

### سير عمل الخدمة

تسجيل الدخول على منصة اعتماد

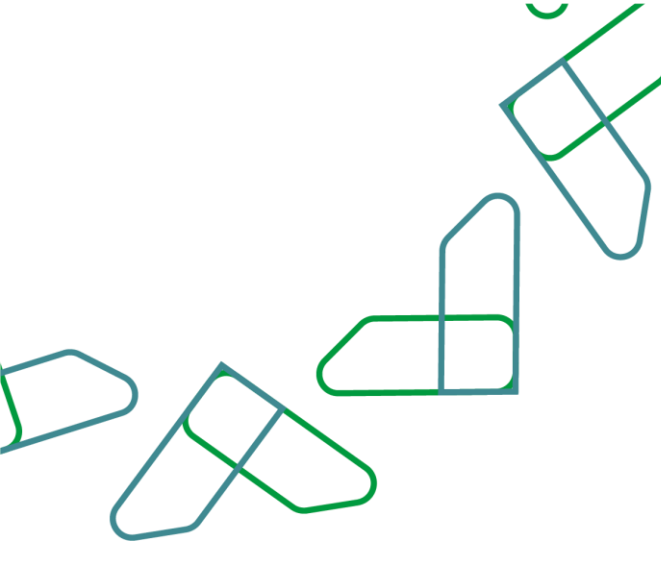

# قواعد العمل

- لتسجيل مديونية، يتم التحقق من بيانات الجهة المدينة المدخلة حسب صفته كالآتي:
  - فرد: التحقق من رقم الهوية وتاريخ الميلاد
- شركة/مؤسسة تملك سجل تجاري (قطاع خاص وقطاع شبه حكومي): التحقق من السجل التجاري أو الهوية أو الرقم الموحد
- شركة/مؤسسة لا تملك سجل تجاري: التحقق من نوع الكيان، حيث إن نوع الكيان يكون إما رخصة مزاولة مهنة ويتطلب إدخال رقم الرخصة أو يكون مستثمر أجنبي ويتطلب إدخال رقم السجل التجاري في بلد المنشأ والجنسية.
  - جهة حكومية: الوزارة، الفرع، القسم، والتنظيم الإداري
- جميع إجراءات التعديل أو الإلغاء أو التسديد التي تتم على المديونية تتطلب مراجعتها واعتمادها من قبل مدقق بنفس الجهة الحكومية.
  - يوجد أربع حالات للمديونية:
  - قائمة: مديونية جديدة أو تم تسديد جزء من مبلغ المديونية.
  - مسددة: مديونية تم اعتماد تسديد كاملا من قبل الجهة الحكومية.
    - ملغاة: مديونية تم اعتماد الإلغاء من قبل الجهة الحكومية.
  - مسودة: مديونية تم البدء بكتابة بياناتها وحفظها لمراجعتها لاحقا.
  - · يوجد ثلاث أنواع من التعديلات التي تتم على المديونية بحالة: "تحت المراجعة" قبل الاعتماد:
    - تعديل: مديونية تم رفع طلب تحديث أو تعديل لبيانات المديونية.
      - دفع: مديونية تم رفع طلب تسديد كامل أو جزئي لها.
        - الغاء: مديونية تم رفع طلب إلغاؤها.
  - · لا يمكن تسجيل مديونية لها نفس رقم الفاتورة لمديونية مسجلة مسبقا بجميع حالات المديونية.
    - لا يمكن لجهة حكومية تسجيل مديونية على نفس الجهة بتنظيم إداري مماثل.
  - يمكن لوكالة الإيرادات بوزارة المالية استعراض جميع المديونيات المرفوعة على النظام لمختلف الجهات الحكومية.

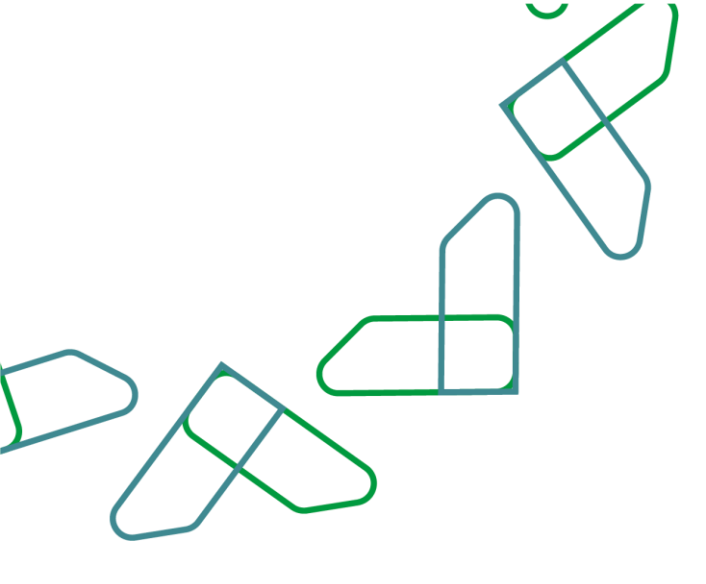

## إرشادات الاستخدام

- 1. تسديد مديونية:
- 1) لتسديد مديونية تم تسجيلها، من شاشة "إدارة المديونيات" يتم الضغط على زر " عرض تفاصيل المديونية" للمديونية المراد التعديل عليها.

|    | :                 |                      |                                   |                   |                                    | إدارة المديونيات                     |                                                                           |
|----|-------------------|----------------------|-----------------------------------|-------------------|------------------------------------|--------------------------------------|---------------------------------------------------------------------------|
|    | (عادة تعين) البحث |                      |                                   |                   |                                    |                                      |                                                                           |
|    |                   | حالة المدرونية +     | فيمة المديونية بالبال السعودي ٥   | تاريخ المديونية © | رقم الفاتورة \$                    | اسم المدين ف                         | رقم المدين ≎                                                              |
|    | ~                 | : add .              | SAR 100,002.00                    | 29-05-2022        | 955555510                          | Test Foreign                         | 1243243                                                                   |
| 15 | ~                 | • نصه                | SAR 1,800.25                      | 25-05-2022        | 152252588                          | Test Foreign                         | 1243243                                                                   |
| 6  | ~                 | i 600 .              | SAR 5,882.00                      | 25-05-2022        | 8554655428                         | Test Foreign                         | 1243243                                                                   |
|    | ^                 | : w •                | SAR 100.00                        | 09-05-2022        | 2071722084                         | الشؤون الخاصة لحادم الحرمين الشريفين | 001002000000                                                              |
|    |                   | عرض تفاصيل المديونية | د المربعي المورية<br>220544048593 | Ryig              | الميلو المسدد من المدر<br>SAR 0.00 | Nijegova<br>Istantiči                | المبلغ المليقي من ال<br>SAR 100.00<br>حالة طلب العقاء أو<br>لا يوجد طليات |
|    | ~                 | I                    | SAR 100.00                        | 09-05-2022        | 959495547                          | الشؤون الخاصة لخادم الحرمين الشريفين | 001002000000                                                              |

 بعد استعراض تفاصيل المديونية يقوم المستخدم بالنقر على زر " تسديد مديونية" ليتم توجيه الى شاشة "تسديد المديونية" مع اختيار نوع التسديد: كامل أو جزئي، ثم الضغط على زر تأكيد "تحديث بيانات مديونية"

| $D\chi$ |                                               |   |
|---------|-----------------------------------------------|---|
|         | <br>Classical (clo flacage)                   | × |
|         | ارد الشورات · تسرید سویه<br>آلبید در محدمانیآ |   |
|         |                                               |   |

| بيانات المدين                                         |                                               |                                               |
|-------------------------------------------------------|-----------------------------------------------|-----------------------------------------------|
| الونزية<br>الدواوين الملكية                           | الفرع<br>الشؤون الحاصة لحادم الحرمين الشريفين | النسم<br>الشؤون الخاصة لخادم الحرمين الشريفين |
| النظيم الإدلى<br>الشؤون الخاصة لخادم الحرمين الشريفين | إيماني عدد المديونيةت .<br>4213               |                                               |
| بيانات المديونية                                      |                                               |                                               |

|                         |                                                | المديونيات المديونيات المديونيات المديونيات المديونيات |  |
|-------------------------|------------------------------------------------|--------------------------------------------------------|--|
|                         |                                                | بيانات المديونية                                       |  |
| الندري<br>الديوان العام | التحتيم الإداري<br>وزارة الصحة - الديوان المام | الدوية<br>ورازه الاحدة                                 |  |
|                         | ດ <sub>ຍາງເ</sub> ລະຫັດ ເຮັດ<br>ດູກັດເຮັ       | مردومین المدرومین<br>220544048591                      |  |
|                         | تمنئو<br>ادخار المنانو                         | يوء السديد<br>جال                                      |  |
|                         |                                                | O 10000 200                                            |  |
|                         | 100                                            | inne (Bur (Mi                                          |  |
| العلامات ٥/250          |                                                | ملدحقات                                                |  |

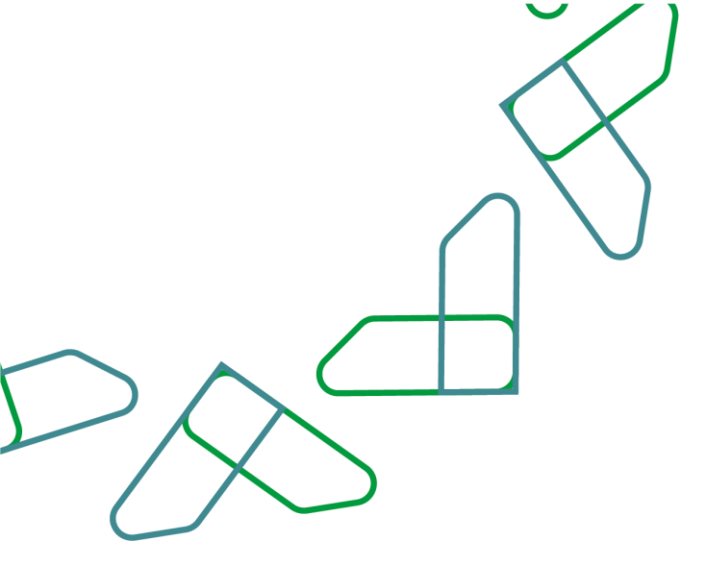

3) يتم تسجيل التعديل في جدول التعديلات عند استعراض تفاصيل المديونية وتكون حالتها "تحت المراجعة" حتى يتم اعتمادها من قبل المدقق بالجهة الحكومية.

|                                                                                                    |                                                   |                                    | ورارة المديونيات المديونيات | 2 |
|----------------------------------------------------------------------------------------------------|---------------------------------------------------|------------------------------------|----------------------------------------------------------------------------------------------------|---|
|                                                                                                    |                                                   | c                                  | جدول التعديلات                                                                                                    |   |
| بيت ۹                                                                                                    |                                                   |                                    | نوع النقيبر<br>يرجى الدختيار                                                                                                    |   |
| المعتمد ف الدالة ف<br>تحت المراجعة ا                                                                            | تىمدىل + المىشا +<br>2022- درويش محمود احمد درويش | نوع النغيير ف ناريخ ا<br>دفع 25-30 | رمم النديير ©<br>1                                                                                                    |   |
| العدي في المحلية العلية العلي العليم المعلمة المحلية المحلية المحلية المحلية المحلية المحلية المحلية المحلية ال | 30                                                | 20 15 10 5                         | الصفوف                                                                                                    |   |
|                                                                                                    |                                                   |                                    |                                                                                                    |   |

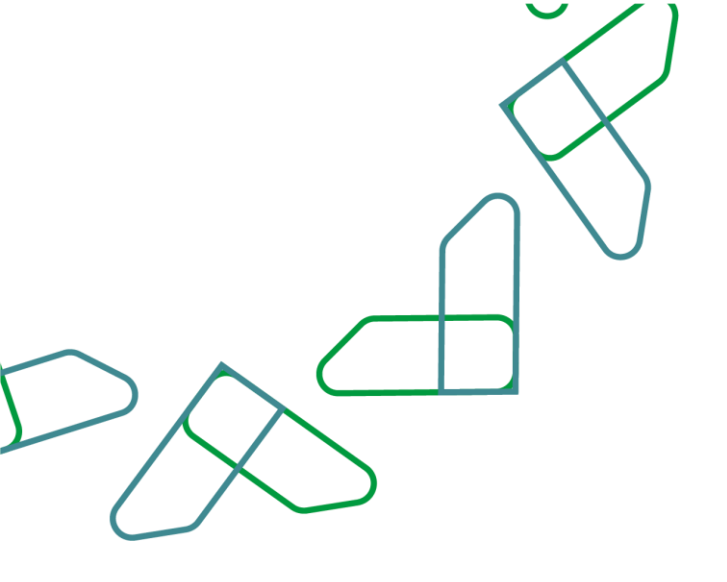

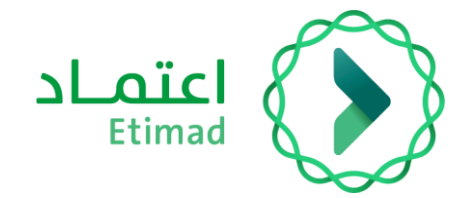

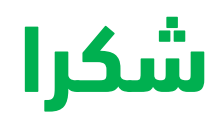

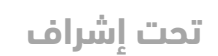

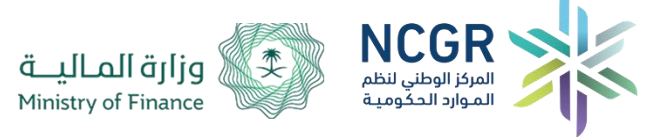

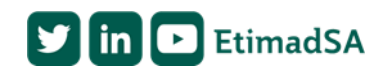